## **Concur Access & Set up**

→ In Access UH, click on "Concur Travel Management" icon under Administrative Services.

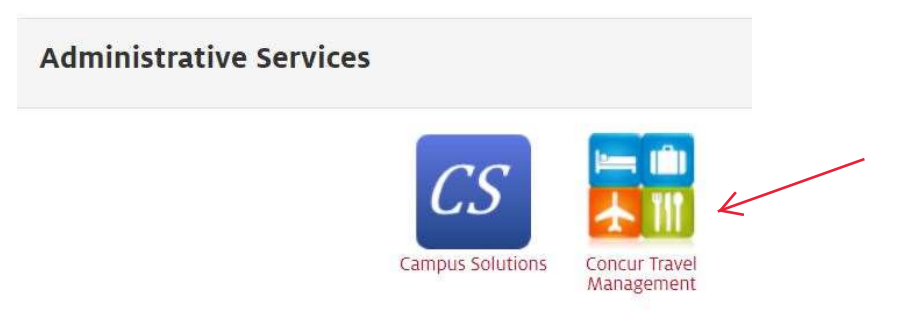

 $\rightarrow$  If you do not see the Concur icon then go to PASS, click on "Miscellaneous", followed by "Concur Travel Management".

| ORACLE |               | ▼ Employee        | mployee Self Service |                        | Employee Self Service                       |  |  |
|--------|---------------|-------------------|----------------------|------------------------|---------------------------------------------|--|--|
|        | Time          | Performance       | My Personal Info     | Payroll & Compensation | Manage Delegation Checklist                 |  |  |
| _      | Miscellaneous | Total Rewards     | Benefits Summary     | Training               | Change My Password UHS Change Password Help |  |  |
|        | Approvals     | My Campus Account |                      |                        | Concur Travel Management                    |  |  |

 $\rightarrow$  If you are already set up as a Concur user, you will see the hyperlink "Login to Concur Travel Management". Click on the hyperlink and you will see the Concur main page.

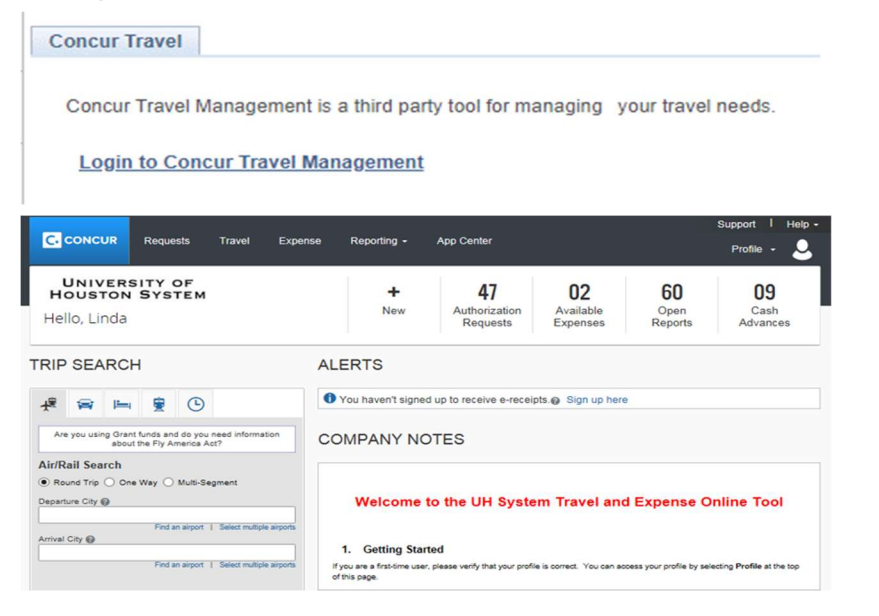

 $\rightarrow$  If you are <u>NOT</u> set up as a Concur user, you will see the self-service page. Complete the information highlighted below and click on, "Save"

| Personal Information               | 1                            |                    |                  |          |               |  |  |  |
|------------------------------------|------------------------------|--------------------|------------------|----------|---------------|--|--|--|
| User ID                            | XXXXXX                       |                    |                  |          |               |  |  |  |
| First Name                         | Linda                        |                    | Middle Name      |          |               |  |  |  |
| Last Name                          | Traveler                     |                    |                  |          |               |  |  |  |
| Date of Birth                      | 01/01/1950                   |                    |                  |          |               |  |  |  |
| Login_ID                           | Login_ID Itraveler@uh.edu    |                    |                  |          |               |  |  |  |
| Email ID                           | ltraveler@uh.edu             |                    |                  |          |               |  |  |  |
| Type of traveler<br>Supervisor Emp | DI ID                        | XXXXXXXX           | Badrinath Ro     | oysam    |               |  |  |  |
| Are you an expe                    | Are you an expense approver? |                    | • No             | -        | -             |  |  |  |
| Default Cost Center                | (Optional)                   |                    |                  |          |               |  |  |  |
| Business Unit                      | Fund Code D<br>2091          | epartment<br>H0070 | Program<br>B0886 | <u> </u> | Project<br>NA |  |  |  |

- $\rightarrow$  Please ensure that your **Badrinath Roysam** is listed as a **Request Approver** in your profile settings.
- ightarrow The default cost center for ECE is 00730 2091 H0070 B0886 NA .
- $\rightarrow$  The Certifying Signatory Level 2 in the approval flow of your travel request should be Stacie Spikes.

If you need assistance with setting up Concur, please contact the ECE front desk at 713-743-4400.